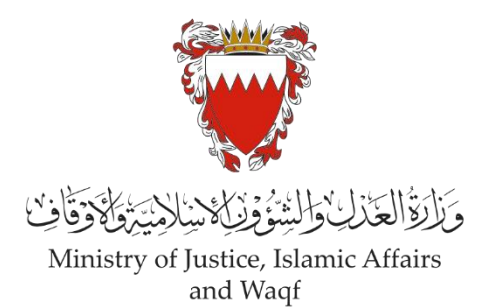

الدليل الارشادي لخدمة رفع دعوى مدنية

"فتح تركة"

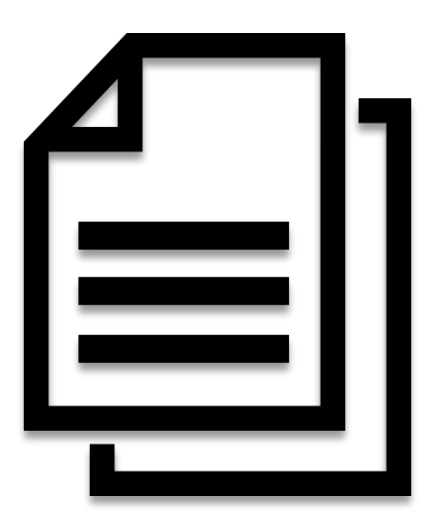

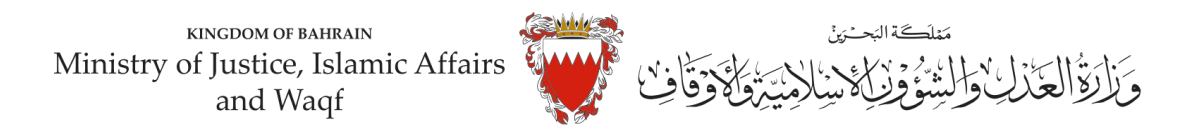

# <u>الدليل الارشادي لخدمة رفع دعوى مدنية</u> <u>"فتح تركة"</u>

موضوع الدعوى:

" فتح التركة "

## المحكمة المختصة:

الكبري المدنية

## المستندات المطلوبة:

- نسخ من بطاقات الهوية للمدعين أو جواز السفر (الزامي)
- لائحة الدعوى وبيان موضوع الدعوى ووقائعها وطلبات المدعين (الزامي)
  - نسخه من الفريضة الشرعية (الزامي)
    - بيان أموال المتوفي (الزامي)
  - نسخه التوكيل الصادر من المدعين لأحد الورثة (ان وجد)
    - نسخه من شهادة الوفاة
  - الترجمة المعتمدة للمستندات المقدمة في حال كانت باللغة الاجنبية
- نسخه من رقم الحساب البنكي الدولي (IBAN) معتمد من البنك لكل وريث.

الخصوم (المدعى عليهم):

(تركة المتوفى / اسم المتوفى ......)

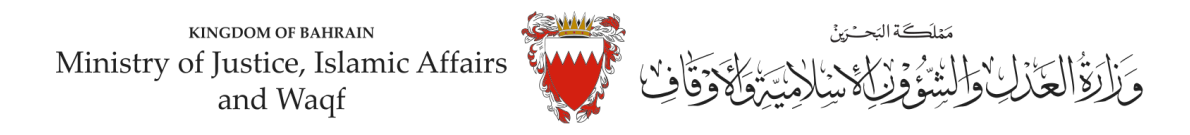

## طريقة رفع الدعوى عبر موقع البو ابة الالكترونية

- 1- ادخل موقع الحكومة الالكترونية .(Bahrain.bh)
  - 2- اضغط على خانة الأفراد.

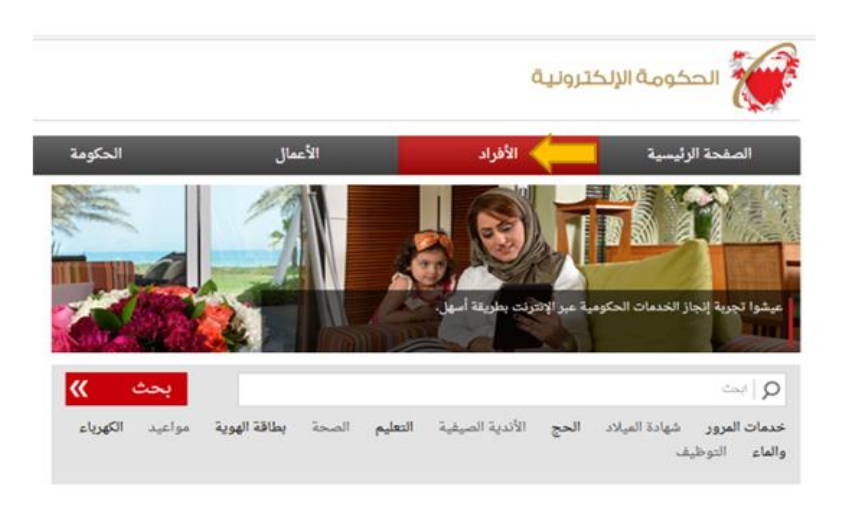

3- من الخدمات المقدمة لدى وزارة العدل والشئون الإسلامية والأوقاف اختر (خدمات المحاكم و القضايا).

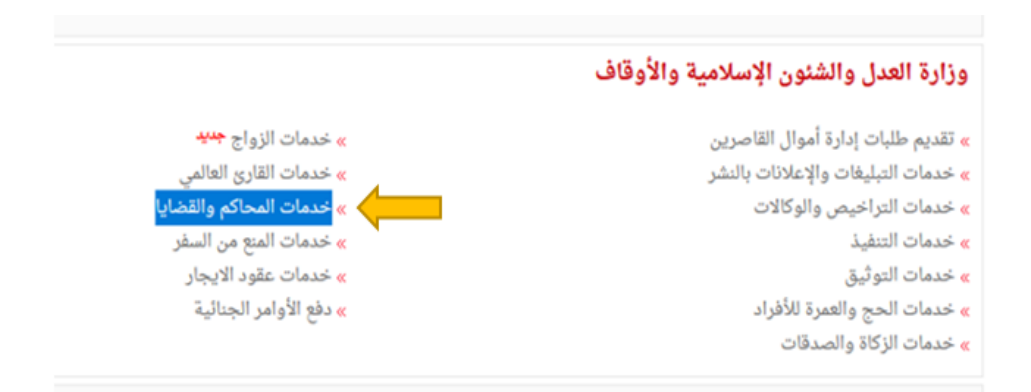

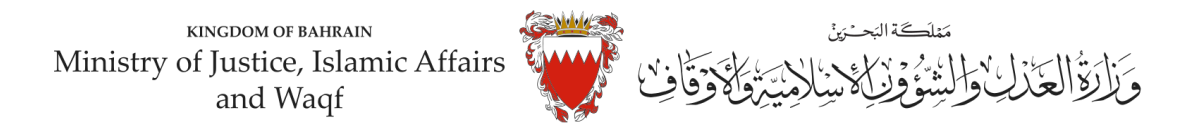

4- اضغط على زر " ابدأ الخدمة".

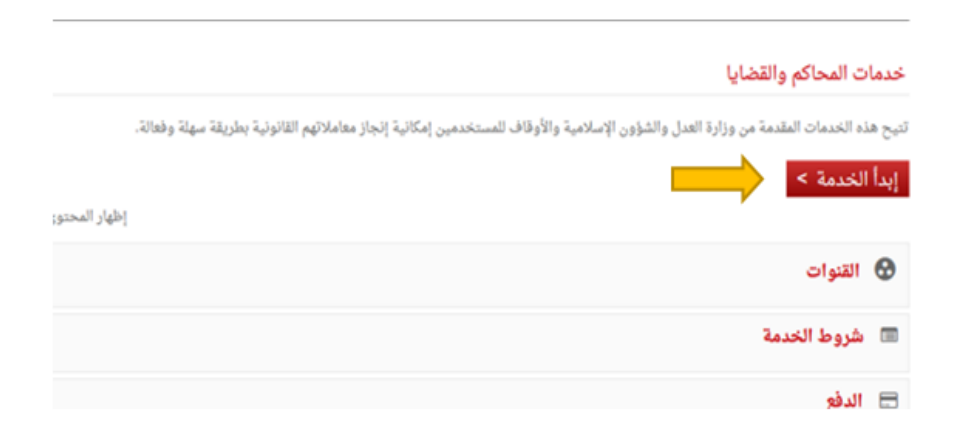

#### 5- اختر من الخدمات المتوفرة "خدمات الدعاوى القضائية".

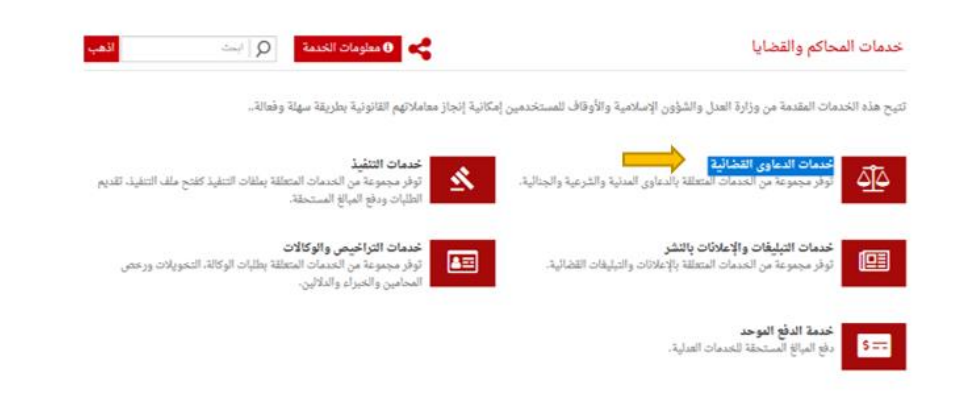

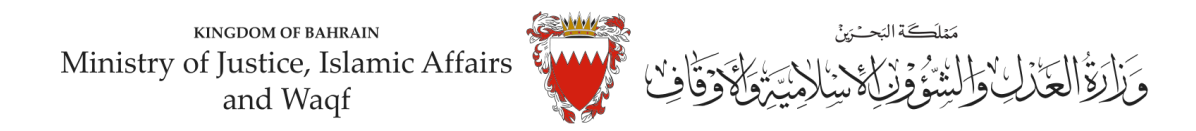

### 6- اختر "رفع دعوى قضائية".

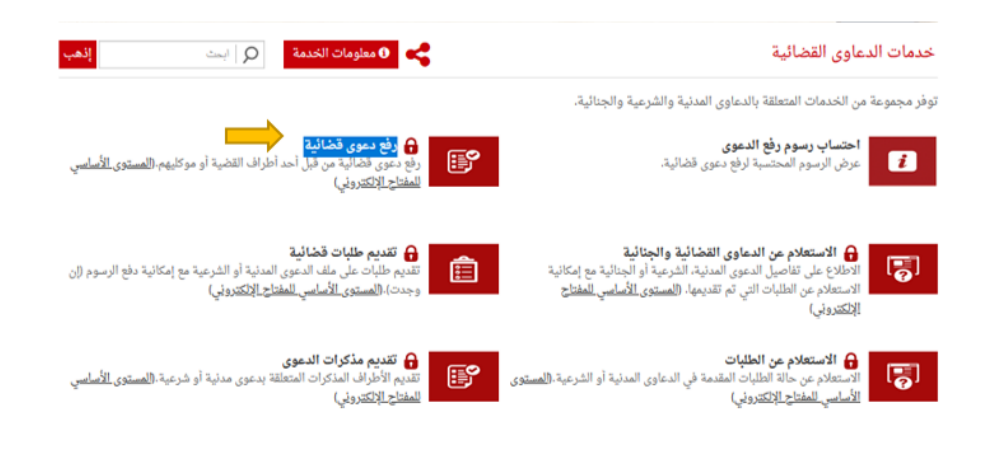

7- الدخول " بالمفتاح الالكتروني": ادخل رقم الهوية وكلمة المرور ومن ثم اضغط على زر الدخول.

| <u>چاصة بل</u> ې                             | الاشعارات الحكومية ال                                                 | مرحبا بك في bahrain.bh  |
|----------------------------------------------|-----------------------------------------------------------------------|-------------------------|
| ابعث                                         | 1<br>© الدخول بالمقتاح الإلكتروني<br>()                               | خدمات                   |
|                                              | دخولك الموحد للخدمات الإلكترونية                                      | توفر مجد                |
| قضية أو موكليهم.( <u>المستو</u>              | ی رئم انهویة<br>کلمة المرور                                           | 2                       |
| و الشرعية مع إمكانية دفع<br>(يولي)           | هل نسبت کلمة المزور؟<br>لیس لدیك حساب؟ سجل الآن!<br><b>دخول إلغاء</b> | 0                       |
| مدنية أو شرعية.( <u>المستو</u><br>يسبعصروبي) | مىزىي                                                                 | All Contract Parties of |

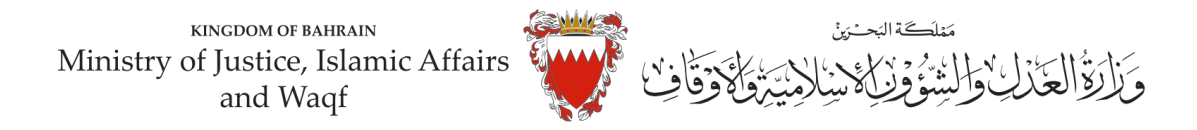

8- فى بيانات الدعوى القضائية، اختر نوع الدعوى من القائمة "مدنية".

| ^ |   | بيانات الدعوى القضائية                                  |                |  |  |  |  |
|---|---|---------------------------------------------------------|----------------|--|--|--|--|
|   | • | اختر نوع الدعوى                                         | * نوع الدعوى:  |  |  |  |  |
| ^ | ^ | اختر نوع الدعوى<br>مدن قام التعولة                      | بيانات         |  |  |  |  |
|   |   | مدنية مستعجبه                                           | الاسم :        |  |  |  |  |
|   |   | دعاوى المطالبات الصغيرة - مدني<br>دعاوى الفواتير - مدني | الرقم الشخصي : |  |  |  |  |
|   | ~ | تجارية                                                  | * الصفة:       |  |  |  |  |

9- اختر صفة مقدم الدعوى من القائمة: في حال تقديم الدعوى من مقدم الدعوى نفسه وبصفته الشخصية، اختر <u>"المدعى</u> <u>بشخصه</u>"

| ^ | ت مقدم الطلب                                            | بياناه                                 |
|---|---------------------------------------------------------|----------------------------------------|
|   | *****                                                   | الاسم :                                |
|   | *****                                                   | الرقم الشخصي :                         |
| * | اختر صفة مقدم الطلب                                     | * الصفة:                               |
|   | اختر صفة مقدم الطلب                                     | * رقم الهاتف النقال:                   |
|   | موکل ہوکالة<br>ممثل قانونی عن مکتب محاماۃ               | <ul> <li>البريد الإلكتروني:</li> </ul> |
|   | ممثل قانوني لجهة حكومية<br>المدعر الشخصه                | * تأكيد البريد الإلكتروني:             |
| _ | <ul> <li>داخل البحرين </li> <li>خارج البحرين</li> </ul> | * العنوان:                             |
|   | شقة مبنى ألفا                                           |                                        |

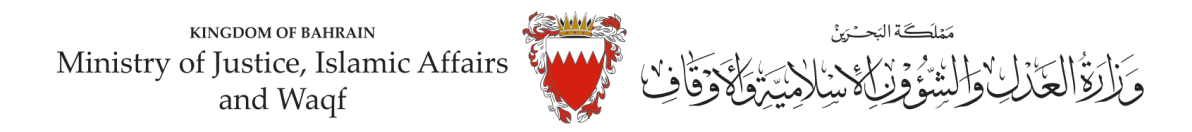

10- املاً خانات بيانات مقدم الطلب (رقم هاتف النقال – البريد الالكتروني – العنوان) مع مراعاة الدقة، ومن ثم الضغط على زر مواصلة:

| ^ | يمانات مقدم الطلب                           |
|---|---------------------------------------------|
|   | الاسم :                                     |
|   | الرقم الشخصي :                              |
|   | • الصفة: المدعي لشخصه •                     |
|   | • رقم الهاتف النقال: 0000000                |
|   | • البريد الإلكتروني: @gmai.com              |
|   | • تأكيد البريد الإلكتروني: @gmail.com       |
|   | • العنوان: ٢ هـ داخل البحرين ) خارج البحرين |
|   | شقة مبنى ألفا                               |
|   | ✓ 000 00                                    |
|   | طريق مجمع                                   |
|   | 0000 0000                                   |
|   | مواصلة رجوع                                 |

11- اختر موضوع الدعوى من القائمة: " التركة "، ادخل رقم (صفر) في خانة مبلغ المطالبة، وتجاهل خانة رقم الدعوى المتقابلة / رقم دعوى الضمان الاصلية في حال عدم وجود دعوى متقابلة ،وحدد المحكمة " كبرى – قضايا الدولة" في خانة المحكمة المختصة، ومن ثم على زر مواصلة.

| ~ |       |     |          |       |                    |                              | تعليمات       | بط هنا لعرض ال | فاضغ         |
|---|-------|-----|----------|-------|--------------------|------------------------------|---------------|----------------|--------------|
|   | تأكيد | (5) | المرفقات | 4     | الأطراف            | موضوع الدعوى (3              | 2             | مقدم الطلب     | 1            |
|   |       |     |          |       |                    |                              |               | لوبة           | * بیانات مطا |
| ^ |       |     |          | ن     | موضوع الدعور       | بيانات                       |               |                |              |
|   |       | (   | •        |       | التركة             | * موضوع الدعوى:              |               |                |              |
|   |       | [   |          |       | 0                  | * مبلغ المطالبة (د.ب):       |               |                |              |
|   |       |     |          |       |                    | وى الضمان الأصلية (إن وجدت): | قابلة/رقم دعو | رقم الدعوى الم |              |
|   |       | [   | ~        | ć     | کبری - فضایا ترکان | * المحكمة المختصة:           |               |                |              |
|   |       |     |          |       | ملاح               |                              |               |                |              |
|   |       |     |          | إلغاء | رجوع               | مواصلة                       |               | ,              | \ ctivata    |

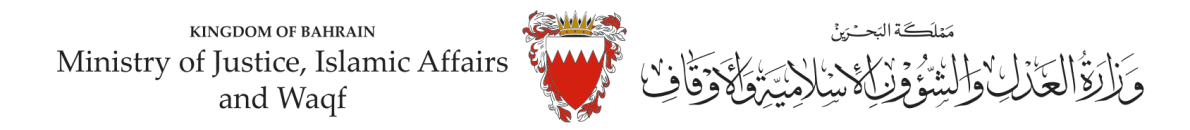

12- في صفحة بيانات الأطراف، وحيث ان الدعوى ابتدائية لذا يجب اختيار صفة الأطراف كالتالي: أ<u>ولاً:</u> استكمل بيانات مقدم الطلب واختار <u>صفة الطرف " المدعي "</u> ومن ثم اضغط على زر إضافة.

|   |                                                                                                    | • يانات مطوية |
|---|----------------------------------------------------------------------------------------------------|---------------|
| ^ | بيانات الطرف                                                                                               |               |
|   | • نوع الهرية: الرقم محمي •                                                                                 |               |
|   | - ارقم الشنمي:                                                                                             |               |
|   | ت المدعي * البنى: ، والتر ن دكر                                                                            | بياتا،        |
|   | • الجنية: [الحرين                                                                                          |               |
|   | • صفة الطرق: المدعى •                                                                                      |               |
|   | * Busy                                                                                                    |               |
|   | رقم الهائد القال:                                                                                          |               |
|   | البريد الإكثروني:                                                                                          |               |
|   | <ul> <li>العنوان:          <ul> <li>داخل البحدين              <li>خارج البحدين</li> </li></ul> </li> </ul> |               |
|   | دغة مبنی آلف<br>0 3 0                                                                                      |               |
|   | شیق میتو<br>                                                                                               |               |
|   | إشافة رموع إلقاه                                                                                           |               |
|   |                                                                                                    |               |

- اذا كان المدعيين اكثر من طرف يتم ادخال بياناتهم (رقم هاتف النقال – البريد الالكتروني – العنوان) واحد تلو الآخر عبر الضغط على زر "إضافة".

<u>ثانياً:</u> ادخل بيانات الطرف المراد اختصامه (اسم المتوفى)، اختر نوع الهوية "الرقم الشخصي" ثم قد بإدخال الرقم الشخصي للمتوفى مع كتابة " تركة " قبل اسم المتوفي في خانة الاسم، واختار <u>صفة الطرف " المدعى عليه "</u> واكمل بقية البيانات.

|       | المرفقات (3) تأكيد                             |                     | ) الاسترام    | 3                 | ا موضوع الت |              |                     |
|-------|------------------------------------------------|---------------------|---------------|-------------------|-------------|--------------|---------------------|
|       |                                                |                     |               |                   |             |              | نات مطلوبة          |
| ~     |                                                | ب                   | بهانات الطرف  |                   |             |              |                     |
|       | -                                              | مصي ا               | الرقم ت       | • توع الموية      |             |              |                     |
|       |                                                |                     |               | الرقم الشخصي      | -           |              |                     |
|       |                                                | . د کنی             | ، اندى -      | - 1646            |             |              |                     |
|       | ~                                              |                     | cataball 1    | Auronaut -        | ſ           | المدع        | -11.                |
|       | -                                              | -                   | Inc. and      | • مسقة الطرف      |             | ى<br>بارىم   |                     |
|       |                                                |                     |               |                   | l           | سب ،         | -                   |
|       |                                                |                     |               |                   |             |              |                     |
|       |                                                |                     |               | قم الهائف النفال  |             |              |                     |
|       |                                                |                     |               | لبريد الإكانتروني |             |              |                     |
|       | -                                              | يحرين 🔿 عارج اليحرم | و ن داخل ا    | • المتوان         |             |              |                     |
|       | ~                                              | مبنی الا<br>        | hade          |                   |             |              |                     |
|       |                                                | Bran .              | -مار میل      |                   |             |              |                     |
|       |                                                |                     | All and       |                   |             |              |                     |
| ^     |                                                | ف                   | بيانات الأطرا |                   |             |              |                     |
| -414- | العنو ان                                       | رهم الهاتف النفاق   | Manual M      | رقم الهوية        | NAMES EN    |              |                     |
| ×     | شغلا 3 , مېنې 2014 , طريق 455 , مېنېع 1204     | 33003333            | المدعي        | 770204474         | الرقم شخصي  | محمد القاسمي | دده عبدالله منالح ه |
| ~     | ىلىقة 2 ، مېنى 2214 ، «ئېرىق 455 ، مىرىمو 1204 |                     | المحمى عليه   | 000000000         | الرقم شخصى  | هي.          | No. 10 King         |

ملاحظة: لحذف أو تعديل أي طرف من الأطراف المضافة اضغط على زر<u>" الحذف."</u> بعد إضافة جميع الأطراف اضغط على<u>" مواصلة."</u>

تنويه: الخصوم (المدعى عليه): (تركة المتوفى / أسم المتوفى .........)

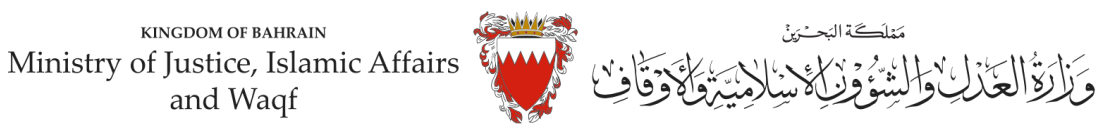

13- المرفقات الخاصة بهذه الدعوى محددة في صفحة بيانات المرفقات لذا:

- اختر نوع المرفق من القائمة مع مراعاة أن يكون الملف بصيغة (PDF. PNJ. JPG) وأن لا يتجاوز حجم كل مرفق MB2 ، ويجب أن تكون دقة الصورة للمستندات (RESOLUTION) من 150 الى Dpi 200.

| *                           | i) اضغط هنا لعرض التعليمات                                           |
|-----------------------------|----------------------------------------------------------------------|
| طراف (4) المرفقات (5) تأكيد | 1 مقدم الطلب (2) موضوع الدعوى (3) الأ                                |
|                             | • بيانات مطلوبة                                                      |
| رفقات                       | بيانات الم                                                           |
| الإجراء                     | اسم المرفق                                                           |
| إرفاق                       | • نسخة من بطاقة الهوية أو مستخرج السجل التجاري للمدعي <b>(مطلوب)</b> |
| إرفاق                       | * بيان موضوع الدعوى ووقائعها وطلبات المدعي <b>(مطلوب)</b>            |
| إرفاق                       | نسخة من التوكيل الصادر للمدعي (اختياري)                              |
| إرفاق                       | * نسخة من الفريضة الشرعية (مطلوب)                                    |
| إرفاق                       | نسخة من بطاقة الهوية أو مستخرج السجل التجاري للمدعى عليه (اختياري)   |
| إرفاق                       | مستندات اخری (اختیاري)                                               |
| إرفاق                       | الترجمة المعتمدة للمستندات المقدمة (اختياري)                         |
| إرفاق                       | تقارير الخبراء - ان وجدت (اختياري)                                   |
| إرفاق                       | * بيان أموال المتوفي <b>(مطلوب)</b>                                  |
| بوع إلغاء                   | مواصلة ز                                                             |

ملاحظة: يجب ارفاق المستندات المؤشر عليها بـ "مطلوب" ." الزامى"

- اختر المرفق من مكان حفظه في جهازك واضغط على زر إرفاق. - بعد الانتهاء من ارفاق كل مرفقات الدعوى اضغط على مواصلة.

|   | وقالعها وطلبات المدمي                                                                                                    | العرفقات<br>اسم العرفق: * بيان موضوع الدمون و<br>بيانان. |
|---|----------------------------------------------------------------------------------------------------|----------------------------------------------------------|
| ^ |                                                                                                    | اسم الملف<br>حفظ<br>سحه من متوجق مصادر بعد من با حنياري؟ |
| з | ab)                                                                                                    | مستندات اخرى (اختياري)                                   |
| ð | ant.                                                                                                    | نسخة من اسماء الشهود وعناوينهم وارقام الاتصال (اختياري)  |
| ð | lika)                                                                                                    | الترجمة المعتمدة للمستندات المقدمة (اختياري)             |
| ð | lioj                                                                                                    | تقارير الخبراء - ان وجدت (اختياري)                       |
| ل | and the second second | * نسخة من بطاقة الهوية للمدمي <b>(مطلوب)</b>             |
| ā | (ko)                                                                                                    | نسخة من بطاقة الهوية للمدمى عليه (اختياري)               |

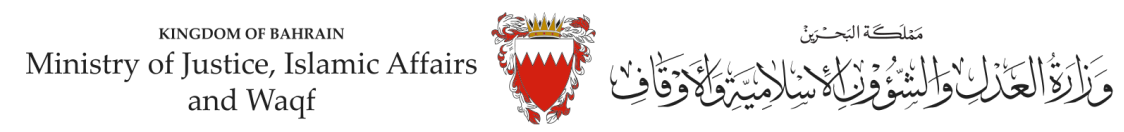

المستندات المطلوبة لهذه الدعوى:

- نسخ من بطاقات الهوية للمدعين أو جواز السفر (الزامي)
- لائحة الدعوى وبيان موضوع الدعوى ووقائعها وطلبات المدعين (الزامي)
  - نسخه من الفريضة الشرعية (الزامي)
    - بيان أموال المتوفي (الزامي)
  - نسخه التوكيل الصادر من المدعين لأحد الورثة (ان وجد)
    - نسخه من شهادة الوفاة
  - الترجمة المعتمدة للمستندات المقدمة في حال كانت باللغة الاجنبية
- نسخه من رقم الحساب البنكي الدولي (IBAN) معتمد من البنك لكل وربث.
  - بيانات لاتصال لكل ورىث.
  - 14- الخطوة ما قبل الأخيرة: التأكيد على الطلب:

-راجع البيانات المدخلة.

-لتعديل البيانات المدخلة اضغط على رابط التعديل الخاص بالبيانات المراد تعديلها.

|                              |                         |                                             |                                        |                | la phase of the             |
|------------------------------|-------------------------|---------------------------------------------|----------------------------------------|----------------|-----------------------------|
| ~                            |                         | ال المدالية                                 | -                                      |                |                             |
|                              |                         |                                             | معورة ما                               |                |                             |
| ~                            |                         | در ادار.                                    | 10 Oliv                                |                |                             |
|                              |                         | 1.59                                        | کلیو، بار                              |                |                             |
|                              |                         |                                             |                                        | -              |                             |
|                              |                         |                                             |                                        |                |                             |
|                              |                         |                                             |                                        |                |                             |
|                              |                         |                                             | - 24                                   | 100            |                             |
|                              |                         |                                             | مور.                                   |                |                             |
|                              | ين في الد الماهي ألما   | with the                                    | DF .                                   |                |                             |
| A                            |                         | open land                                   | nam 200at                              |                |                             |
| ture mind to read            | and and then so for     |                                             |                                        | Tatlet         |                             |
|                              |                         |                                             |                                        | -              |                             |
|                              |                         |                                             |                                        | -              |                             |
|                              |                         |                                             |                                        |                |                             |
|                              |                         |                                             |                                        |                |                             |
| ~                            | 11 1                    | الغراف                                      | -                                      | _              | 7                           |
| السوار                       | Ten market              | -                                           | had she                                | had" [.H.      | pe#                         |
|                              |                         | ~                                           |                                        | الموجعين       |                             |
| 19 year, 20 junt 1, an 10 in | and a second            | the part                                    | 0.00-0                                 | high-tue       | with sharp based and that   |
|                              | من المادة المتقورة الما | and has had and                             | 0 <b>#</b> _:                          |                |                             |
| *                            |                         | ليرفقان ا                                   | a a da a da a da a da a da a da a da a |                |                             |
|                              | 1                       |                                             |                                        |                | Jacob part                  |
| program -                    | Frend                   |                                             |                                        | المحادث المستر | Again Davy ( Autor 1/A.,    |
| - المالية الع                | Famil                   |                                             |                                        | والمعني :      | - تېرىكە تەر                |
| *                            |                         |                                             | alle -                                 |                | -                           |
| Too dy parall                |                         |                                             |                                        | ~              | 104                         |
| 81.00                        |                         |                                             |                                        | 4,654          | (and)                       |
| 1.000                        |                         |                                             |                                        | 5.00           | 74-1.                       |
| 1.66                         |                         |                                             |                                        | -              | -8 ppc                      |
| Rall Surgary Spine           |                         |                                             |                                        |                |                             |
|                              |                         |                                             |                                        | 2222.22        |                             |
|                              |                         | 2.). 1. 1. 1. 1. 1. 1. 1. 1. 1. 1. 1. 1. 1. | Charles, June                          | -              | man number outer. Sor 1/2-0 |
|                              |                         | 6.7                                         | 914                                    |                |                             |
|                              |                         |                                             |                                        |                |                             |

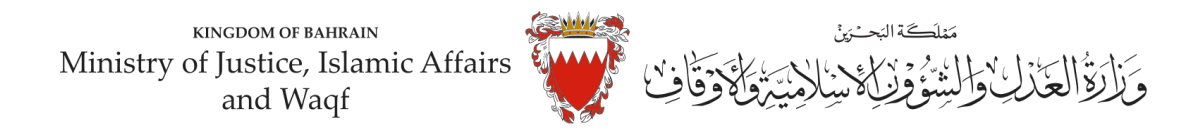

-لإرسال الطلب حدد مربع الإقرار ثم اضغط على (دفع) لسداد الرسوم القضائية المطلوبة.

15- اختر طريقة الدفع المناسبة لسداد رسوم هذه الدعوى. -يمكنك الدفع بواسطة بطاقة الصراف الآلى او بطاقة الائتمان.

| اختيار طريقة الدفع                |
|-----------------------------------|
| بطاقة الصراف الآلي بطاقة الائتمان |
| إلفاء                             |
|                                   |

يجب الاحتفاظ برصيد الدفع كإثبات لسداد الرسوم.

16- بعد الانتهاء من خطوة الدفع سيتم تسجيل الدعوى، <u>وسيتم عرض بيانات الدعوى وعنوانها وبيانات مقدم الدعوى.</u>

ملاحظة: فور تسجيل الدعوى ستصل رسالة نصية ببيانات الدعوى وعنوانها وموعد الجلسة لأطراف الدعوى.

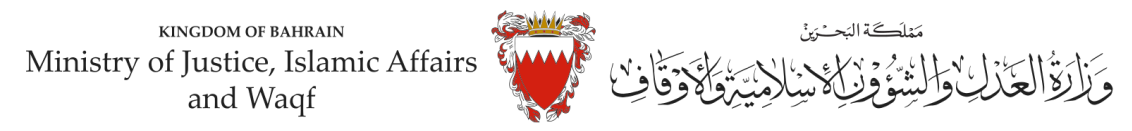

#### نموذج لائحة دعوى فتح التركة

لدى عدالة المحكمة الكبرى المدنية الموقرة .....

#### الموضوع/ لائحة دعوى فتح تركة

مقدمة من /

(( مدعي أول )) ((مدعي ثاني)) ((مدعى ثالث))

ضد/) تركة المتوفى / أسم المتوفى ......

الوقائع والأسباب:

<u>أولاً:</u> المدعيين بالدعوى المرفوعة أمام عدالتكم ذوى مصلحة في رفع دعواهم حيث انهم يرغبون بفتح تركة المتوفاة مورثهم ......... ، حيث انه توفى بتاريخ .............. بموجب شهادة الوفاة المرفقة في لائحة الدعوى.

((مدعى عليه))

المدعين يلتمسون من عدالة المحكمة الموقرة ما يلي:

<mark>أولاً:</mark> وقبل الفصل مخاطبة جميع الجهات الرسمية والمصرفية منها لموافاة المحكمة بهذه الدعوى بأي أعيان للتركة أو موجودات لضمها إلى التركة.

ودمتم سندأ للحق والعدالة

#### المرفقات:

-نسخه من الفريضة الشرعية - شهادة الوفاة - بطاقات الهوية للمدعين - بيان أموال المتوفي. - نسخه من الحساب البنكي الدولي (IBAN) معتمد من البنك لكل وريث.

توقيع المدعين